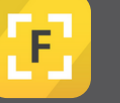

## Notifying Site Admins of new risks/hazards raised via the Forsite app

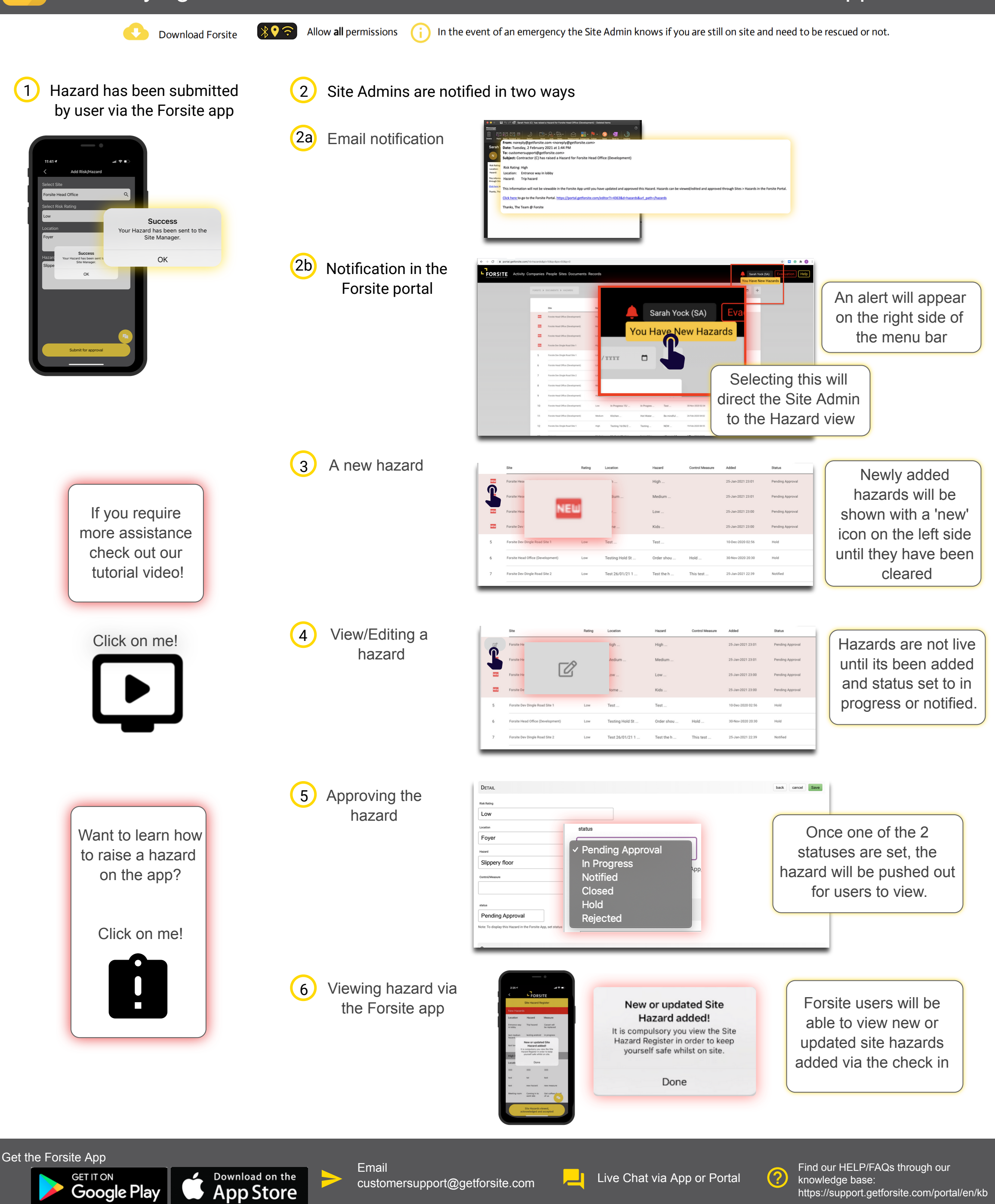

https://support.getforsite.com/portal/en/kb